## **ESTOS MetaDirectory**

version 2.0.0.1609 and above

Adding custom LDAP ObjectClasses and Attribute Name Mapping for custom data output purposes.

Contact at ESTOS:

Jan Riewenherm jan@estos.de

Created by:

Alessandro Zampieri aza@innovaphone.com

## INTRODUCTION

With old standard versions of Metadirectory we had the problem of being unable to add custom LDAP "ObjectClasses" and to perform an effective Attribute Name Mapping.

Only the ObjectClass "ContactPerson" was presented outside the Metadirectory and the internal attribute mapping (Database Fields) turned out to be useless when browsing the LDAP database with an external browser as the mappings weren't displayed as expected.

## FEATURE DESCRIPTION

Now ESTOS provided such possibility by adding to the Metadirectory a link to an external file: innovaphonespecial.termxml.

This file should be placed in \$INSTALL\_DIR\$\config\default.
Below an example of a customized innovaphonespecial.termxml file:

```
<dcSettings Version="1.0">
```

<Terminal>

- <TerminalName>Innovaphone Special</TerminalName>
- <SearchPhonebooksOnlyOnEmptyHitList>1</SearchPhonebooksOnlyOnEmptyHitList>

```
<SearchSpecialCharacters>1</SearchSpecialCharacters>
```

- <OnlyResultsWithsPhoneNumbers>1</OnlyResultsWithsPhoneNumbers>
- <OnePhoneNumberPerResultEntry>0</OnePhoneNumberPerResultEntry>
- <AlwaysSort>1</AlwaysSort>
- <SortAttribute>displayName</SortAttribute>
- <CharacterSet>0</CharacterSet>
- <UseMaxLengthResultAttributes>0</UseMaxLengthResultAttributes>
- <MaxLengthResultAttributes>100</MaxLengthResultAttributes>

<QueryFilterMapping>

| <string< th=""><th>  Key=<mark>"commonName"</mark>&gt;<mark>displayName</mark></th></string<> | Key= <mark>"commonName"</mark> > <mark>displayName</mark> |
|-----------------------------------------------------------------------------------------------|-----------------------------------------------------------|
| <string< th=""><th>Key=<mark>"sn"</mark>&gt;<mark>sn</mark></th></string<>                    | Key= <mark>"sn"</mark> > <mark>sn</mark>                  |
| <string< th=""><th>Key=<mark>"ou"&gt;company</mark></th></string<>                            | Key= <mark>"ou"&gt;company</mark>                         |
| <string< th=""><th>Key=<mark>"uid"</mark>&gt;<mark>entryID</mark></th></string<>              | Key= <mark>"uid"</mark> > <mark>entryID</mark>            |
| <th>apping&gt;</th>                                                                           | apping>                                                   |
| <queryattribut< th=""><th>eMapping&gt;</th></queryattribut<>                                  | eMapping>                                                 |
| <string< th=""><th>Key="commonName"&gt;displayName</th></string<>                             | Key="commonName">displayName                              |
| <string< th=""><th>Key="sn"&gt;sn</th></string<>                                              | Key="sn">sn                                               |
| <string< th=""><th>Key="ou"&gt;company</th></string<>                                         | Key="ou">company                                          |
| <string< th=""><th>Key="uid"&gt;entryID</th></string<>                                        | Key="uid">entryID                                         |
| <th>teMapping&gt;</th>                                                                        | teMapping>                                                |
| <resultattribu< th=""><th>teMapping&gt;</th></resultattribu<>                                 | teMapping>                                                |
| <string< th=""><th>Key="displayName"&gt;commonName</th></string<>                             | Key="displayName">commonName                              |
| <string< th=""><th>Key="sn"&gt;sn</th></string<>                                              | Key="sn">sn                                               |
| <string< th=""><th>Key="company"&gt;ou</th></string<>                                         | Key="company">ou                                          |
| <string< th=""><th>Key="entryID"&gt;uid</th></string<>                                        | Key="entryID">uid                                         |
| <th>uteMapping&gt;</th>                                                                       | uteMapping>                                               |
| <additionalobj< th=""><th>ectClasses&gt;</th></additionalobj<>                                | ectClasses>                                               |
| <class></class>                                                                               | <mark>inetOrgPerson</mark>                                |
| <class></class>                                                                               | <mark>OrganizationalPerson</mark>                         |
| <th>jectClasses&gt;</th>                                                                      | jectClasses>                                              |
| nal>                                                                                          |                                                           |

```
</Terminal </dcSettings>
```

Highlighted you see the INPUT map, the desired OUTPUT and the custom LDAP OBJECTCLASSES.

In this release version, this feature was not enabled by default and the innovaphonespecial.termxml file was not installed during installation.

To enable the feature the text above can be copied into a simple text file and renamed. The new file must now be copied to: \$INSTALL\_DIR\$\config\default.
Last step is to start the Metadirectory and add an LDAP NODE in Database Management.

| File Tools View Help                                                                                                    | or<br>y                  |          |                   |                                                      |                          | > |
|----------------------------------------------------------------------------------------------------|--------------------------|----------|-------------------|------------------------------------------------------|--------------------------|---|
| Folder List                                                                                                    | LDAP database structure: | <b>*</b> | - Available datab | ases<br>Type<br>LDAP<br>Recreate database<br>Instion | Status OK OK Remove Data |   |
| Telephone directories     Telephone directories     TwixTel     TwixTel     TwixTel     Database query     Database search     Database search     Satus monitor     Server log | Add Remove<br>Properties |          | Element           | There are no i                                       | Value<br>tems to show.   |   |

Illustration 1: new node.

Select the new node and click on the *Properties* button below. In the pop-up window click the section *End device support* and select *Innovaphone Special* in the *Settings for PBX system*.

| ESTOS MetaDirectory Administrator File Tools View Help                                                                                                    |                          |
|----------------------------------------------------------------------------------------------------|--------------------------|
| Folder List       DAP database structure:         Configuration       Leanse settings         Leanse settings       Leanse settings         Leanse settings       Codemic         Location       Settings for PBX system:         Location       Settings for PBX system:         Location       Settings for PBX system:         Location       Settings for PBX system:         Locatabase fields       Vexture:         Vexture:       Settings for PBX system:         Locatabase fields       Vexture:         Vexture:       Search astings:         End settings:       End device support         Vexture:       Telephone directories         Vexture:       Codewide         Database fields       For only down and second for discritical charact innovaphone IP2000         Web services       Result settings:       Innovaphone IP2000         Web services       End device supports only one phone numbers       Innovaphone IP2000         Web Services       End device supports only one phone numbers       Innovaphone IP2000         Database equery       Database search       End device supports only one phone numbers       Ionophone IP2000         Database equery       Database search       End device suports only one phone numbers to       Ionophone | Status OK OK Remove Data |
| Add Remove                                                                                                    |                          |

Illustration 2: Settings for PBX system: Innovaphone Special

At this point and after each modification of the innovaphonespecial.termxml file, it's recommended to perform a disconnection from the Metadirectory server and a restart of the service (services.msc) (Illustration 3 and 4).

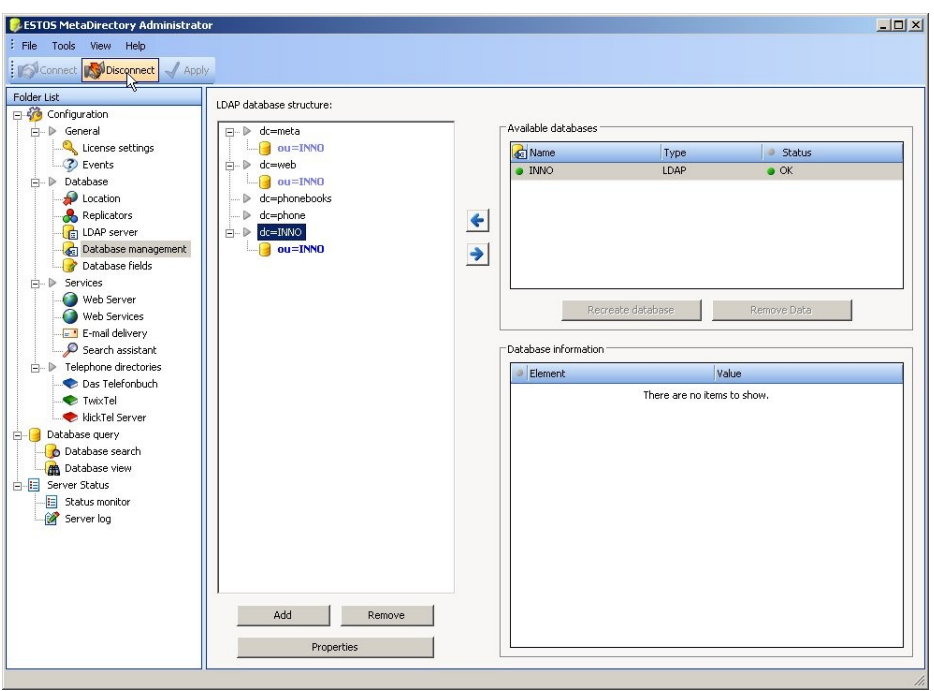

Illustration 3: disconnect from MetaDirectory server

| Mapi-CD-Brenn-COM-Dien      | Verwaitet da            |                    | manacir        | LONGIC.                          | ₹5ystem   |  |
|-----------------------------|-------------------------|--------------------|----------------|----------------------------------|-----------|--|
| 🛞 IIS Admin                 | Ermöglicht di           | Gestar             | Hilfe          |                                  | System    |  |
| HTTP-SSL                    | Implementier            | nplementier Gestar |                | Eigenschaften                    |           |  |
| hpqwmiex                    |                         | Gestar             |                |                                  | System    |  |
| Hilfe und Support           | Aktiviert das           | Gestar<br>Gestar   | Aktualisieren  |                                  | System    |  |
| HID Input Service           | Ermöglicht ei           |                    | Alle Aufgaber  | n 🔸                              | System    |  |
| Google Updater Service      | 1.70                    |                    | Theoret of the |                                  | System    |  |
| Geschützter Speicher        | Bietet geschü           | Gestar             | Neu starken    |                                  | System    |  |
| Gatewaydienst auf Anwen     | Bietet Unters           | Gestar             | Fortsetzen     |                                  | Dienst    |  |
| Fehlerberichterstattungsdi  | Ermöglicht di           | Gestar             | Anhalten       |                                  | System    |  |
| Extensible Authentication-P | Stellt Window           |                    | Beenden        |                                  | System    |  |
| ESTOS MetaDirectory         | MetaDirector            | Gestar             | Starten        |                                  | System    |  |
| Ereignisprotokoll           | Ermöglicht di           | Gestar             | Automatisch    | Lokale:                          | es System |  |
| Druckwarteschlange          | Lädt die Date           | Gestar             | Automatisch    | Lokales Syst                     |           |  |
| DNS-Client                  | Wertet DNS Gestar Autor |                    | Automatisch    | Netzwerkdie                      |           |  |
| Distributed Transaction Co  | Koordiniert Tr          | Gestar             | Manuell        | Lokales System<br>Netzwerkdienst |           |  |
| 🖏 Dienst für Seriennummern  | Ruft die Serie          |                    | Manuell        |                                  |           |  |
| DHCP-Client                 | Verwaltet die           | Gestar             | Automatisch    | Lokale:                          | s System  |  |

Illustration 4: restart ESTOS MetaDirectory service

## NOTES

This solution was successfully tested with open-source Penrose virtual directory server:

http://docs.safehaus.org/display/PENROSE/Home

und